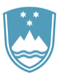

REPUBLIKA SLOVENIJA

SLUŽBA VLADE REPUBLIKE SLOVENIJE ZA RAZVOJ IN EVROPSKO KOHEZIJSKO POLITIKO

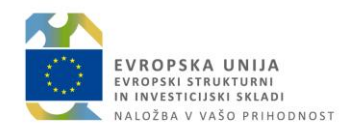

# Navodila za kopiranje ZzI

Ljubljana, 08.03.2019

### 1. Kopiranje Zzl

Kopiranje zahtevka za povračilo je možno za upravičence.

Kopira se lahko zahtevke za izplačilo, ki so v statusu Zavrnjen. Kopiranje se izvede s klikom na ikono *Kopiraj ZzI* (poleg ikone *Koš*).

Izjema: kopiranje ZzI ni omogočeno za operacije, ki so tipa NPU=U (plačane listine).

|              |           |                   |           |                 |            |            |       |              |                 | C ISU      | ^                                |   | r Douaj |
|--------------|-----------|-------------------|-----------|-----------------|------------|------------|-------|--------------|-----------------|------------|----------------------------------|---|---------|
| Vrsta<br>Zzl | Negativen | Šifra             | Vezni Zzi | Datum<br>izdaje | Obdobje od | Obdobje do | Sklad | Status Zzl   | Stanje kontrole | Odprto dni | Odstotek zapiranj<br>predplačila |   | Ξ       |
|              | •         |                   |           |                 |            |            |       |              |                 |            |                                  |   | _       |
| Zzl          |           | OP20.02054.i00005 |           | 30.1.2019       | 1.11.2018  | 31.12.2018 | ESS   | Zavrnjen     | AP zaključen    |            |                                  | 0 | 43      |
| ZzI          |           | OP20.02054.i00004 |           | 12.12.2018      | 1.6.2018   | 31.10.2018 | ESS   | Predan na CA | AP zaključen    |            |                                  | ( | อ       |
| ZzI          |           | OP20.02054.i00003 |           | 15.11.2018      | 1.6.2018   | 31.10.2018 | ESS   | Zavrnjen     | AP zaključen    |            |                                  | 0 | ළ       |

Slika 1: Kopiranje Zzl

Ob kliku na ikono *Kopiraj Zzl* se odpre okno, kjer je potrebno izbiro kopiranja potrditi (s klikom na gumb Kopiraj).

V primeru, da je bilo kopiranje izbrano pomotoma, se izbere možnost *Prekliči*.

| enja  | Kopiranje zahtevka za izplačilo ×                                            |  |
|-------|------------------------------------------------------------------------------|--|
| oblik | Ste prepričani, da želite kopirati zahtevek za izplačilo: OP20.02054.i00005? |  |
|       | Prekliči <b>4 Kopiraj</b>                                                    |  |
|       | Seznam vseh Zzl                                                              |  |

Slika 2: Potrditev / preklic izvedbe kopiranja

# 2. Urejanje kopiranega zahtevka za izplačilo

S potrditvijo izbora se kreira ZzI z novo zaporedno številko, v statusu V pripravi. Zahtevek se odpre neposredno na seznamu prijavljenih plačil listin.

Na kopiranem zahtevku je možno urejanje (popravljanje):

- prijave plačila listine ali
- listine.

Izjema je pri pavšalu (točka 2.3).

# 2.1 Urejanje prijave plačila listine

Na prijavi plačila listine je možno:

- Urejanje in dodajanje prilog (preko ikone *Svinčnik* na desni strani).
  Po vnosu popravkov je potrebno podatke shraniti s klikom na gumb Potrdi.
- Brisanje prijave (preko ikone *Koš* na desni strani).
- Pregled prijave (preko ikone *Oko* na desni strani).
  Preko te ikone je možno tudi urejanje, vendar je potrebno v vnosnem oknu najprej klikniti gumb Uredi (v spodnjem desnem kotu vnosnega okna, ki se odpre). Po vnosu popravkov je potrebno podatke shraniti s klikom na gumb Potrdi.

|                                                                                   | 0   | Domov / C                 | Dperacije / OP | 20.0205   | 4/ Zahtevki za izplačilo / OP20.02054.10                           | 0006 (V p                 | ripravi)                 | 1                       |                     |                               |       |               |                 |                   |           |            | ,      | Alenka Čer | rnjač 🕛    | 8    |
|-----------------------------------------------------------------------------------|-----|---------------------------|----------------|-----------|--------------------------------------------------------------------|---------------------------|--------------------------|-------------------------|---------------------|-------------------------------|-------|---------------|-----------------|-------------------|-----------|------------|--------|------------|------------|------|
|                                                                                   |     | LLI - LOINGYCK LO ILPIOLO |                |           |                                                                    |                           |                          |                         |                     |                               |       |               | Trenutni status |                   |           | ∨ pripravi |        |            |            |      |
| I<br>SLUŽBA VLADE REPUBLIKE SLOVENIJE ZA RAZVOJ<br>N EVROPSKO KOHEZUJSKO POLITIKO |     |                           |                | Šifra     | OP20.02054.000006                                                  |                           |                          |                         |                     |                               |       |               |                 | Nov status        | • Odda    | Oddan      |        |            |            | •    |
|                                                                                   |     |                           | Obdol          | oje od    | 1.11.2018                                                          | <u>::::</u>               | do 31.12.2018            |                         |                     |                               |       | Datum         |                 | 5.3.20            | 5.3.2019  |            | r      |            | -          |      |
| omov                                                                              |     |                           |                | Sklad     | ESS                                                                |                           |                          |                         |                     |                               | *     | Оро           | Opomba          |                   |           |            |        |            |            | -    |
| loga za odločitev o ><br>odpori                                                   |     |                           | Zapiranje Zzl  | A∕ZzIP    | NE •                                                               |                           |                          |                         |                     |                               |       |               |                 |                   |           |            |        |            |            |      |
| peracija 🗸                                                                        |     |                           |                |           |                                                                    |                           |                          |                         |                     |                               |       |               |                 |                   |           |            |        |            |            |      |
| Uredi operacijo                                                                   |     |                           |                |           |                                                                    |                           |                          |                         |                     |                               |       |               |                 |                   |           |            |        |            |            | 10   |
| Pogodbe                                                                           |     |                           |                |           |                                                                    |                           |                          |                         |                     |                               | Uredi |               |                 |                   |           |            |        |            | Po         | trdi |
| Upravičenci                                                                       |     |                           |                |           |                                                                    |                           |                          |                         |                     |                               |       |               |                 |                   |           |            |        |            |            |      |
| Postopki izbire izvajalca<br>in zaposlenih                                        | Sez | nam prijavlje<br>listin   | nih plačil     | Seznam    | n prijavljenih Dosežena vrednost<br>čanih listin kazalnikov učinka | Do                        | ežena vre<br>ifičnih kaz | ednost Povzi<br>alnikov | etek izva<br>po aki | ajanja operacije<br>tivnostih | Izţ   | isi           |                 | Priloge           |           | Od         | dredbe | Obv        | vestila CA |      |
| Finančni načrt                                                                    |     |                           |                |           |                                                                    |                           | učinka                   |                         |                     |                               |       |               |                 |                   |           |            |        |            |            |      |
| Skupni stroški, analiza<br>stroškov in koristi                                    |     |                           |                |           |                                                                    |                           |                          |                         |                     |                               |       |               |                 |                   | Q         | Išči       |        | ×          | + Dod      | laj  |
| Aktivnost in plan<br>stroškov                                                     | ž   | Zap. št.                  | Šifra stroška  | Opis sti  | roška                                                              | Upravičenec Vrsta listine |                          |                         | Številka listine    |                               |       | Datum listine | e               | Naziv izdajatelja | Akcija    |            | =      |            |            |      |
| Kategorizacija                                                                    |     |                           |                |           |                                                                    |                           |                          |                         |                     |                               |       |               |                 |                   |           |            |        |            |            |      |
| Kazalniki                                                                         |     |                           |                |           |                                                                    |                           |                          |                         |                     |                               |       |               |                 |                   |           |            |        |            |            |      |
| Poročanje o                                                                       | 1   |                           | 3.2            | Stroški ; | za službena potovanja                                              |                           |                          | R                       | Račun               |                               |       |               | 3               | 1.5.2018          |           |            | •      | ∕ ≐        | ĵ.         |      |
| udeležencih                                                                       | 2   |                           | 7.5            | Drugi st  | roški storitev zunanjih izvajalcev                                 |                           |                          |                         | R                   | tačun                         |       |               |                 | 3                 | 10.2018   |            |        | •          | / 1        |      |
| Listine                                                                           | 3   |                           | 7.5            | Drugi st  | roški storitev zunanjih izvajalcev                                 |                           |                          |                         | R                   | tačun                         |       |               |                 | 1                 | 8.10.2018 |            |        | •          | / 1        | 1    |
| Zahtevki za sistemsko<br>korekcijo                                                | 4   |                           | 6.1            | Davek n   | na dodano vrednost                                                 | odano vrednost Ra         |                          |                         |                     |                               |       |               |                 | 1                 | 8.10.2018 |            |        | •          | 1          |      |

Slika 3: Urejanje prijave plačila listine

# 2.2. Urejanje listine

V primeru urejanja listine se to lahko izvede v rubriki Listine, kjer se listino izbere iz seznama ali z vnosom znakov v iskalna polja.

Na izbrani listini se izvede popravke s klikom na ikono Oko.

| NU EVITOPSKO KONKZĘSKO POLITIKO                | . Φ | Številka pogodbe                                         |            | Naziv upravičenca    |              |             |                 |              |                          |  |   |  |  |  |  |  |
|------------------------------------------------|-----|----------------------------------------------------------|------------|----------------------|--------------|-------------|-----------------|--------------|--------------------------|--|---|--|--|--|--|--|
| lomov                                          |     | ×                                                        |            | (Prejemnik sredstev) |              |             |                 |              |                          |  |   |  |  |  |  |  |
| 'loga za odločitev o<br>odpori                 | ,   |                                                          |            |                      |              |             |                 |              |                          |  | _ |  |  |  |  |  |
| peracija                                       | ~   | V Prikaz prijavljenih listin na tej operaciji Q Išči × + |            |                      |              |             |                 |              |                          |  |   |  |  |  |  |  |
| Uredi operacijo                                |     | Številka                                                 | Izdajatelj | Prejemnik            | Znesek z DDV | Znesek brez | Znesek na voljo | Šifra Zzl    |                          |  | = |  |  |  |  |  |
| Pogodbe                                        |     |                                                          |            |                      |              | bbv         | za pojavo       |              |                          |  |   |  |  |  |  |  |
| Upravičenci                                    |     |                                                          |            |                      | 22.12        | 20.25       | 0.00            | OP20 02054 K | 0005, 0000, 00054, 00006 |  | 0 |  |  |  |  |  |
| Postopki izbire izvajalca<br>in zaposlenih     |     |                                                          |            |                      | .00,12       | 00,20       | 0,00            | 0120.02004.6 | 0000, 0720.02004.00000   |  |   |  |  |  |  |  |
| Finančni načrt                                 |     |                                                          |            |                      |              |             |                 |              |                          |  |   |  |  |  |  |  |
| Skupni stroški, analiza<br>stroškov in koristi |     |                                                          |            |                      |              |             |                 |              |                          |  |   |  |  |  |  |  |
| Aktivnost in plan<br>stroškov                  |     |                                                          |            |                      |              |             |                 |              |                          |  |   |  |  |  |  |  |
| Kategorizacija                                 |     |                                                          |            |                      |              |             |                 |              |                          |  |   |  |  |  |  |  |
| Kazalniki                                      |     |                                                          |            |                      |              |             |                 |              |                          |  |   |  |  |  |  |  |
| Poročanje o<br>udeležencih                     |     |                                                          |            |                      |              |             |                 |              |                          |  |   |  |  |  |  |  |
| Listine                                        |     |                                                          |            |                      |              |             |                 |              |                          |  |   |  |  |  |  |  |

Slika 4: Izbor listine za urejanje

Podatke se lahko ureja v zavihku:

- 1. Listina priloge se lahko dodaja preko gumba +Dodaj (v sekciji Priloga dokazila listine), za urejanje podatkov pa je potrebno najprej klikniti gumb Uredi (spodnji desni kot). Po vnosu je potrebno podatke shraniti s klikom na gumb Potrdi. Brisanje prilog ni možno.
- 2. Plačilo listine (preko gumba Uredi).

|                                                | 1. Listna         |                         |         |                                       |               |                                 |        |        |     | 2. Plačko istine 3. Zalitevili za krjačilo |
|------------------------------------------------|-------------------|-------------------------|---------|---------------------------------------|---------------|---------------------------------|--------|--------|-----|--------------------------------------------|
| omov                                           | Podatki o listini |                         |         |                                       |               |                                 |        |        |     | Podatki o izdajatelju listine              |
| loga za odločitev o 🔹 🔹                        |                   |                         |         | Vrsta listine                         | Račun         |                                 |        |        |     | Poslovní subjekt DA x -                    |
| papari Y                                       |                   |                         |         | Številka listine                      |               |                                 |        |        |     | Država izdajatelja SI Slovenija *          |
| Uredi operacijo                                |                   |                         |         | Datum listine                         | 3.10.2018     |                                 |        |        | CC1 | Davēna števika + PRS                       |
| Pogodbe                                        |                   |                         | Datum o | pravljene storitve                    | 30.9.2018     |                                 |        |        | C11 | MŠ + PRS                                   |
| Upravičenci                                    |                   |                         |         | herek hrez DOV                        |               |                                 |        |        |     | Naziv                                      |
| Postopki izbire izvajalca<br>in zaposlenih     |                   |                         |         |                                       |               |                                 |        | 30,25  | e   |                                            |
| Finančni načrt                                 |                   |                         |         | Znesek z DDV                          |               |                                 |        | 33,12  | ¢   | haslov                                     |
| Skupni stroški, analiza<br>stroškov in koristi |                   | Priloga dokazila listir | ne      |                                       |               |                                 |        |        |     | Podatki o prejemniku listine               |
| Aktivnost in plan<br>stroškov                  |                   |                         |         |                                       |               |                                 |        | + Do   | daj | Poslovni subjekt DA x +                    |
| Kategorizacija                                 |                   | Naziv Datum Akcija 🚍    |         |                                       |               |                                 |        |        |     | Davéna števika + PRS                       |
| Kazalniki                                      |                   |                         |         |                                       |               |                                 |        |        |     | MŠ + PRS                                   |
| Poročanje o<br>udeležencih                     |                   |                         |         |                                       |               |                                 |        |        |     | Naziv                                      |
| Listine                                        |                   |                         |         |                                       |               |                                 |        |        |     | Native                                     |
| Zahtevki za sistemsko<br>korekcijo             |                   |                         |         |                                       |               |                                 |        |        |     |                                            |
| Zahtevki za izplačilo                          |                   |                         |         |                                       |               |                                 |        |        |     |                                            |
| Realizacija Zzl                                |                   |                         |         |                                       |               |                                 |        |        |     |                                            |
| Revizije                                       |                   | Odstranjana priloga     |         |                                       |               |                                 |        |        |     |                                            |
| Četrtletna poročila<br>nepravilnosti           |                   | oustranjene priloge     |         |                                       |               |                                 |        |        |     |                                            |
| Preverjanje na kraju<br>samem                  |                   | Naziv                   | Datum   | Uporabnik, ki je<br>ustvaril dokument | Datum izbrisa | Uporabnik, ki je iz<br>dokument | brisal | Akcija | ≡   |                                            |
| an Zzi 🔰                                       |                   |                         |         |                                       |               |                                 |        |        |     |                                            |
| ontrola >                                      |                   |                         |         |                                       |               |                                 |        |        |     |                                            |
| ontrola KPN >                                  |                   |                         |         |                                       |               |                                 |        |        |     |                                            |
| naliza tveganja                                |                   |                         |         |                                       |               |                                 |        |        |     |                                            |
| stemska korekcija                              |                   |                         |         |                                       |               |                                 |        |        |     |                                            |
| pročila                                        |                   |                         |         |                                       |               |                                 |        |        |     | Uredi                                      |
|                                                |                   |                         |         |                                       |               |                                 |        |        |     |                                            |

Slika 5: Urejanje podatkov v zavihkih 1. Listina oz. 2. plačilo listine

#### 2.3. Pavšal

Pavšal, ki se kreira samodejno, se ob kopiranju zahtevka ne kopira. Kreira se namreč po ustaljeni poti, to je s klikom na izpis dokumenta Zahtevek za izplačilo (na zavihku Izpisi, preko ikone za prenos), zato ga je potrebno po izvedbi kopiranja osvežiti (s ponovnim klikom na izpis).

|                                                | O Domov / Operacije / OP20.02054 / Za           | shtevki za izplačilo / OP20.02054.100006 (V pripra      | vi)                                                                                            |        |                 |              |          | Alen  | ka Černjač 🕛 👩 |
|------------------------------------------------|-------------------------------------------------|---------------------------------------------------------|------------------------------------------------------------------------------------------------|--------|-----------------|--------------|----------|-------|----------------|
|                                                | Podatki o zahtevku                              |                                                         |                                                                                                |        | Menjava statusa |              | Zgodovir | na    |                |
|                                                | Vrsta                                           | Zzl – Zahtevek za Izplačilo                             |                                                                                                |        | Trenutni status | V pripravi   |          |       |                |
| Domov                                          | Šifra                                           | OP20.02054.i00006                                       |                                                                                                |        |                 | Nov status * | Oddan    |       |                |
| podpori                                        | Obdobje od                                      | 1.11.2018                                               | m do 31.12.2018                                                                                | E      |                 | Datum *      |          |       | -              |
| Operacija 🖌                                    | Sklad                                           | FSS                                                     |                                                                                                | _      | Opomba          | Datom        | 8.3.2019 |       |                |
| Uredi operacijo                                | Zastania Zati (Zati)                            | 200                                                     |                                                                                                |        |                 |              |          |       |                |
| Pogodbe                                        | Zapiranje Zzi/VZziP                             | NE 👻                                                    |                                                                                                |        |                 |              |          |       |                |
| Upravičenci                                    |                                                 |                                                         |                                                                                                |        |                 |              |          |       |                |
| Postopki izbire izvajalca<br>in zaposlenih     |                                                 |                                                         |                                                                                                | Uredi  |                 |              |          |       | Potrdi         |
| Finančni načrt                                 |                                                 |                                                         |                                                                                                |        |                 |              |          |       |                |
| Skupni stroški, analiza<br>stroškov in koristi | Seznam prijavljenih plačil listin Seznam prijav | /jenih neplačanih Dosežena vrednost kazalnikov<br>jstin | Dosežena vrednost specifičnih Povzetek izvajanja operacije po<br>kazalnikov učinka aktivnostih | Izpisi |                 | Priloge      | Odredb   | 0     | Obvestila CA   |
| Aktivnost in plan<br>stroškov                  |                                                 |                                                         |                                                                                                |        |                 |              |          |       |                |
| Kategorizacija                                 | Naziv                                           |                                                         |                                                                                                |        |                 |              |          | Datum | =              |
| Kazalniki                                      | Zahtevek za izplačilo                           |                                                         |                                                                                                |        |                 |              |          |       | ٹ              |
| Poročanje o<br>udeležencih                     | Zahtevek za izplačilo - vsebinsko poročilo      |                                                         |                                                                                                |        |                 |              |          |       | ÷              |
| Listine                                        | Zahtevek za izplačilo - finančno poročilo       |                                                         |                                                                                                |        |                 |              |          |       | ف              |
| Zahtevki za sistemsko                          | Zahtevek za izplačilo - seznam računov          |                                                         |                                                                                                |        |                 |              |          |       | ÷              |

Slika 6: Samodejno kreiranje pavšala

Po ureditvi podatkov je potrebno zahtevek ponovno oddati.